## テクニカル詳細表示

テクニカル詳細表示の設定は、【チャートデザイン設定】より変更することができます。

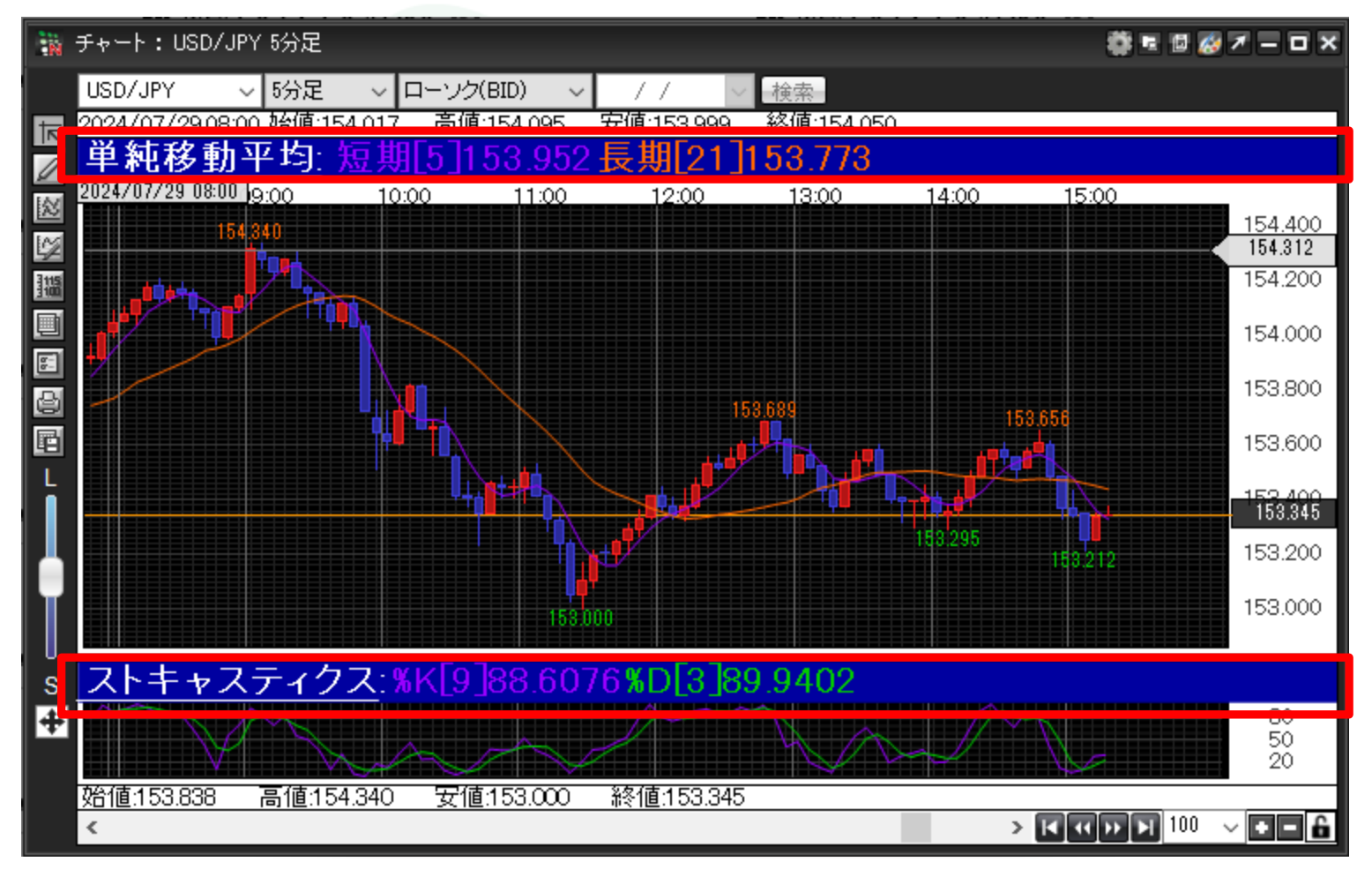

MATRIX TRADER

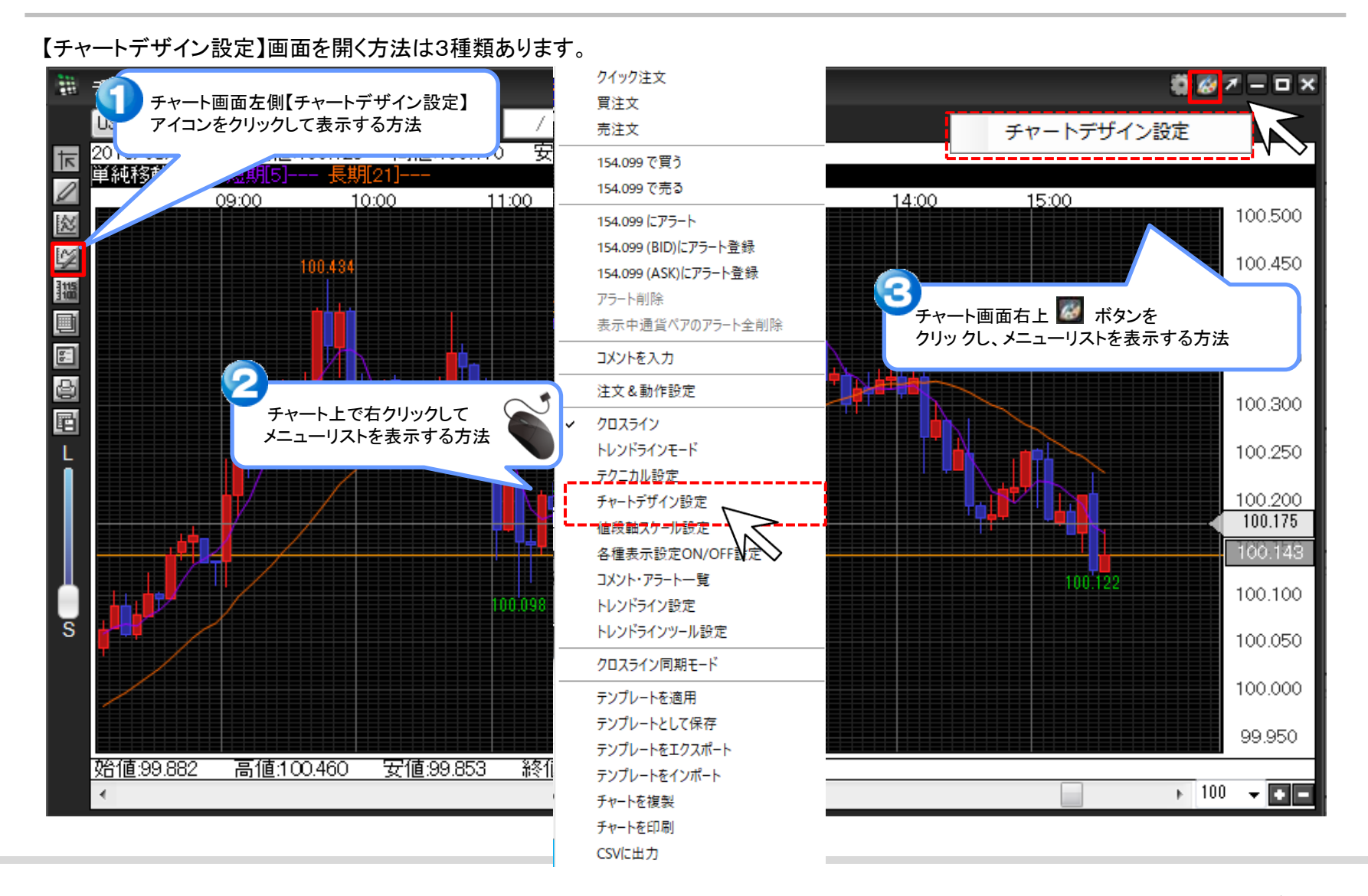

## テクニカル詳細表示

2

▶

①【チャートデザイン設定】画面が表示されました。【詳細設定】をクリックします。

| 🔢 チャートデザイン設定 |             |          |   |        | ×                     |
|--------------|-------------|----------|---|--------|-----------------------|
| 全体設定         | 全体設定        |          |   |        |                       |
| チャート         | 背           | 景色       |   |        |                       |
| 詳細設定         | 🗹 95        | 〒 最小目盛線  |   | 通常線    | /                     |
| チャート表示説      | 🗹 95        | F目盛線     |   | 通常線    |                       |
| ۲ V          | 🗹 95        | 〒補助目盛線   |   | 通常線    | <u>-</u>              |
|              | <u>√</u> 95 | 〒 周期線(日) |   | 通常線    | <u>-</u>              |
|              | <u>√</u> 95 | - 周期線(週) |   | 通常線    | <u>-</u>              |
|              | 🗹 95        | F 周期線(月) |   | 通常線    | ×                     |
|              | <u>√</u> 95 | 〒 周期線(年) |   | 通常線    | <ul> <li>I</li> </ul> |
|              | ∃=          | コ最小目盛線   |   | 通常線    | /                     |
|              | _ ∃=        | 口目盛線     |   | 通常線    |                       |
|              |             |          |   |        |                       |
|              |             |          |   |        |                       |
|              |             |          |   |        |                       |
|              |             |          |   |        |                       |
|              |             |          |   |        |                       |
|              |             |          |   |        |                       |
|              |             |          |   | テンプレ   | ートを適用                 |
|              | 決定 中        | キンセル 適用  | ŧ | 表示中チャー | ト全てに適用                |
|              |             |          | _ |        |                       |

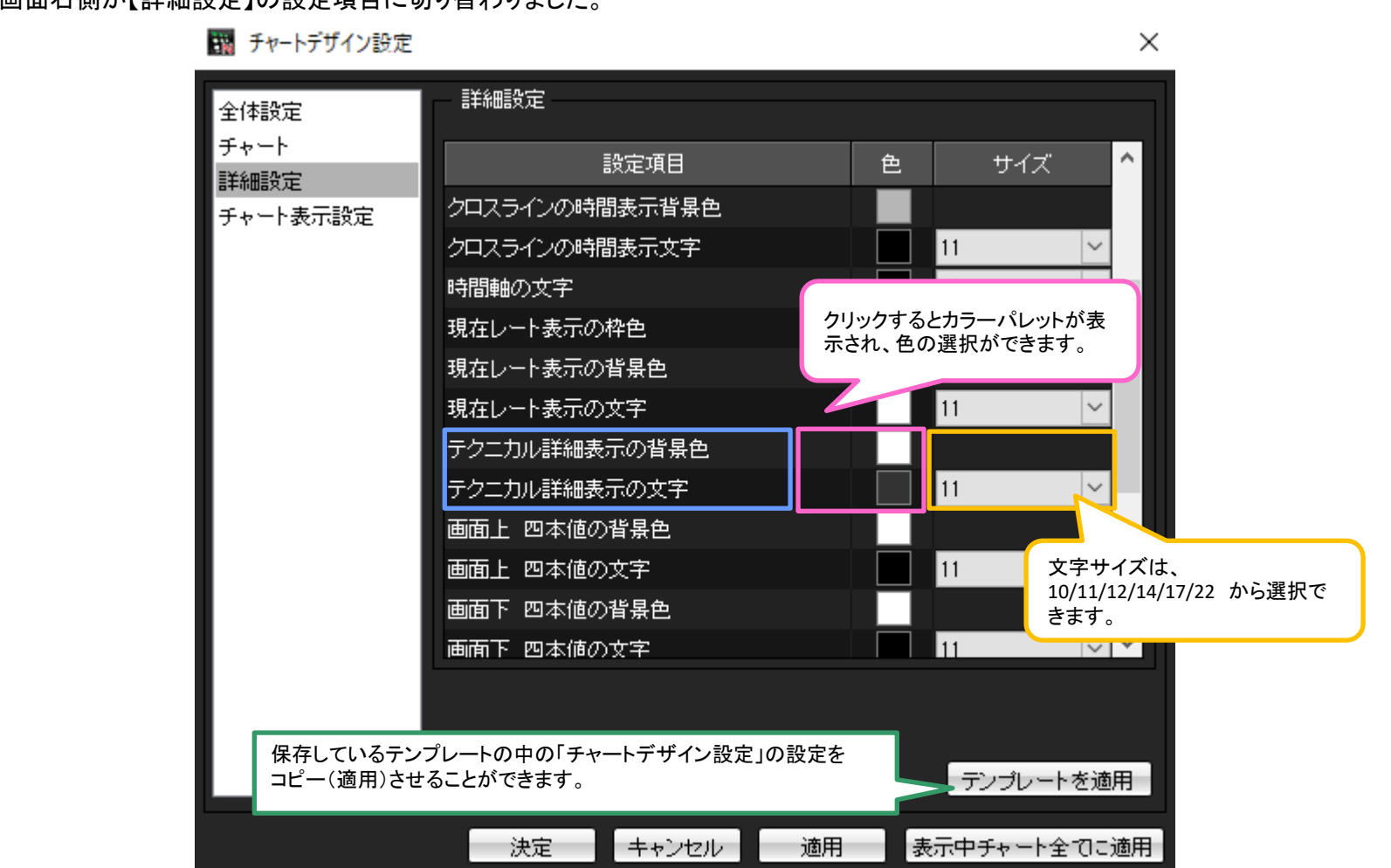

②画面右側が【詳細設定】の設定項目に切り替わりました。

テクニカル詳細表示

③ここでは、テクニカル詳細表示の背景色を【紺】、文字色を【白色】、文字サイズを17に変更します。 基本色(B)にある紺色のパレットをクリックします。

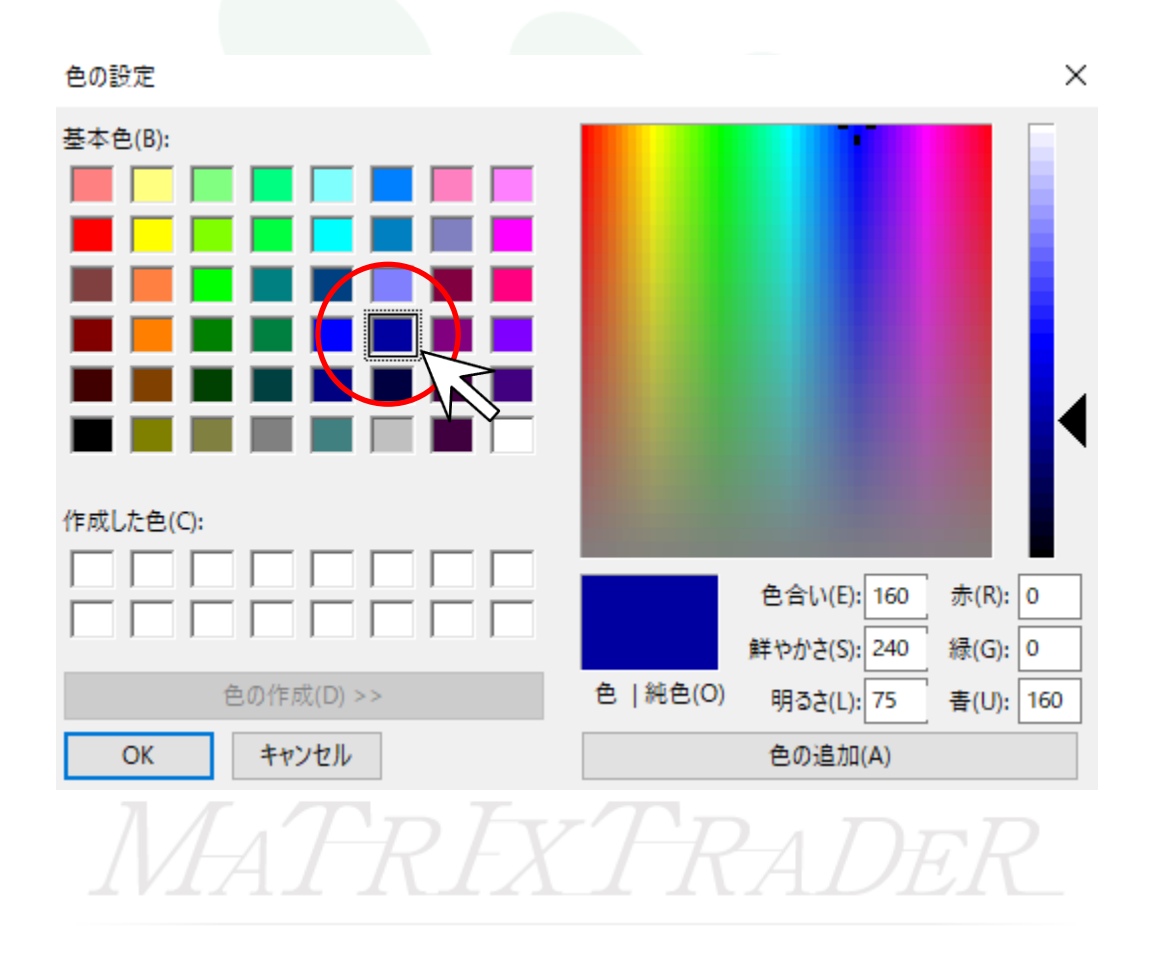

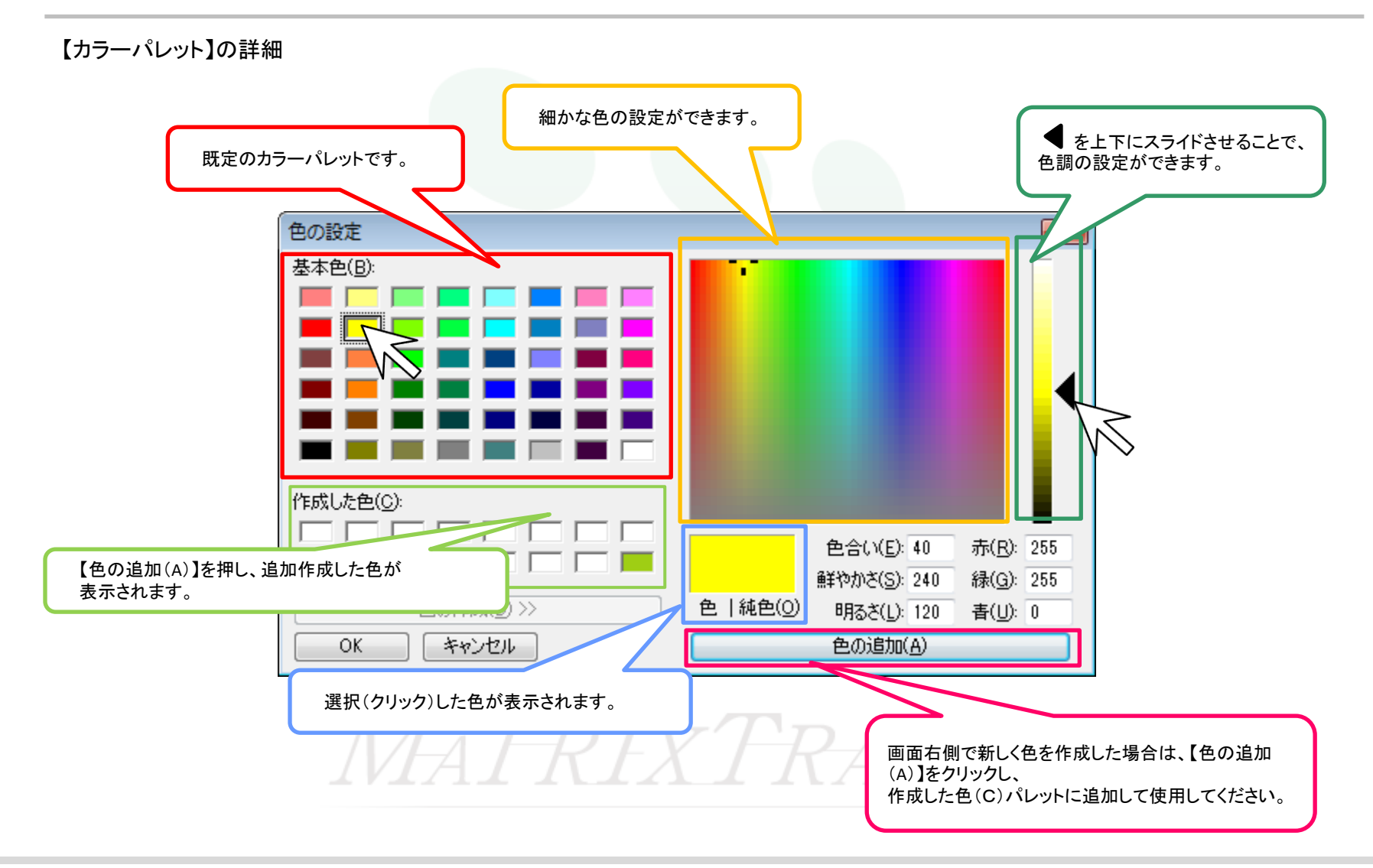

④クリックした色が選択されているか、プレビュー画面で確認後、画面下部にある【OK】をクリックします。

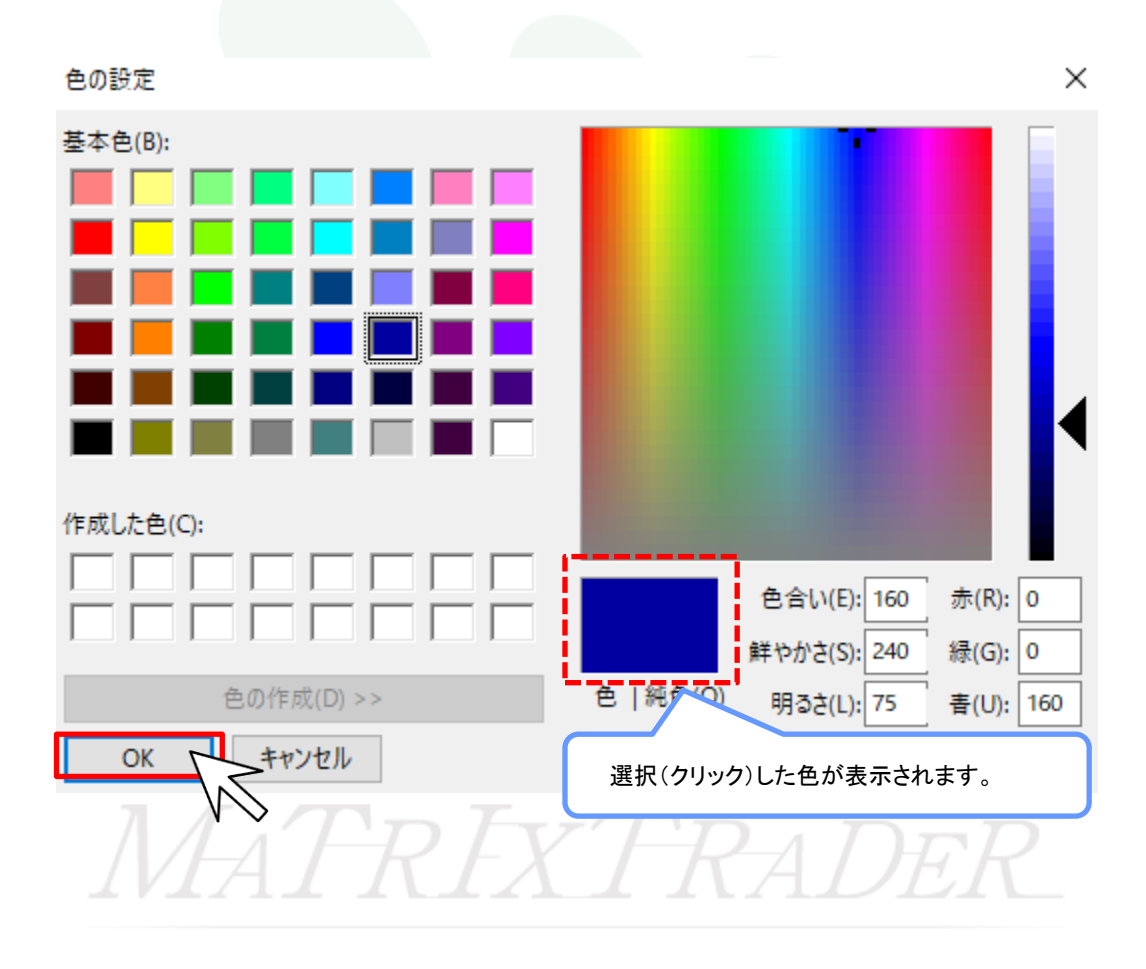

⑤テクニカル詳細表示の背景色のカラーが紺色に変更されました。

| 🔢 チャートデザイン設定     |                |   |            | ×          |
|------------------|----------------|---|------------|------------|
| 全体設定             | 詳細設定           |   |            |            |
| チャート             | 設定項目           | 色 | サイズ        | ^          |
| 詳細設定<br>チャート表示設定 | クロスラインの時間表示背景色 |   |            |            |
|                  | クロスラインの時間表示文字  |   | 11         | $\sim$     |
|                  | 時間軸の文字         |   | 12         | ~          |
|                  | 現在レート表示の枠色     |   |            |            |
|                  | 現在レート表示の背景色    |   |            |            |
|                  | 現在レート表示の文字     |   | 11         | $\sim$     |
|                  | テクニカル詳細表示の背景色  |   |            |            |
|                  | テクニカル詳細表示の文字   |   | 11         | $\sim$     |
|                  | 画面上 四本値の背景色    |   |            |            |
|                  | 画面上 四本値の文字     |   | 11         | $\sim$     |
|                  | 画面下 四本値の背景色    |   |            |            |
|                  | 画面下 四本値の文字     |   | 11         | ~ <b>*</b> |
|                  |                |   |            |            |
|                  |                |   |            |            |
|                  |                |   | テンプレート     | を適用        |
|                  |                |   |            |            |
|                  | 決定 キャンセル 通用    | Ē |            | てこ適用       |
|                  |                |   | $\sqrt{2}$ |            |

テクニカル詳細表示

⑥文字色も同様に変更したら、文字サイズをクリックします。

| 🔢 チャートデザイン設定                          |                |   |         | ×      |
|---------------------------------------|----------------|---|---------|--------|
| 全体設定                                  |                |   |         |        |
| チャート<br>詳細設定                          | 設定項目           | 色 | サイズ     | ^      |
| ■==================================== | クロスラインの時間表示背景色 |   |         |        |
|                                       | クロスラインの時間表示文字  |   | 11      | $\sim$ |
|                                       | 時間軸の文字         |   | 12      | $\sim$ |
|                                       | 現在レート表示の枠色     |   |         |        |
|                                       | 現在レート表示の背景色    |   |         |        |
|                                       | 現在レート表示の文字     |   | 11      | $\sim$ |
|                                       | テクニカル詳細表示の背景色  |   |         |        |
|                                       | テクニカル詳細表示の文字   |   | 11      | ~      |
|                                       | 画面上 四本値の背景色    |   |         |        |
|                                       | 画面上 四本値の文字     |   | 11      | $\sim$ |
|                                       | 画面下 四本値の背景色    |   |         |        |
|                                       | 画面下 四本値の文字     |   | 11      | ~ ~    |
|                                       |                |   |         |        |
|                                       |                |   |         |        |
|                                       |                |   | テンプレート  | を適用    |
|                                       | 決定 キャンセル 適用    | 表 | 示中チャート全 | つこ適用   |

⑦文字サイズを「17」を選択します。

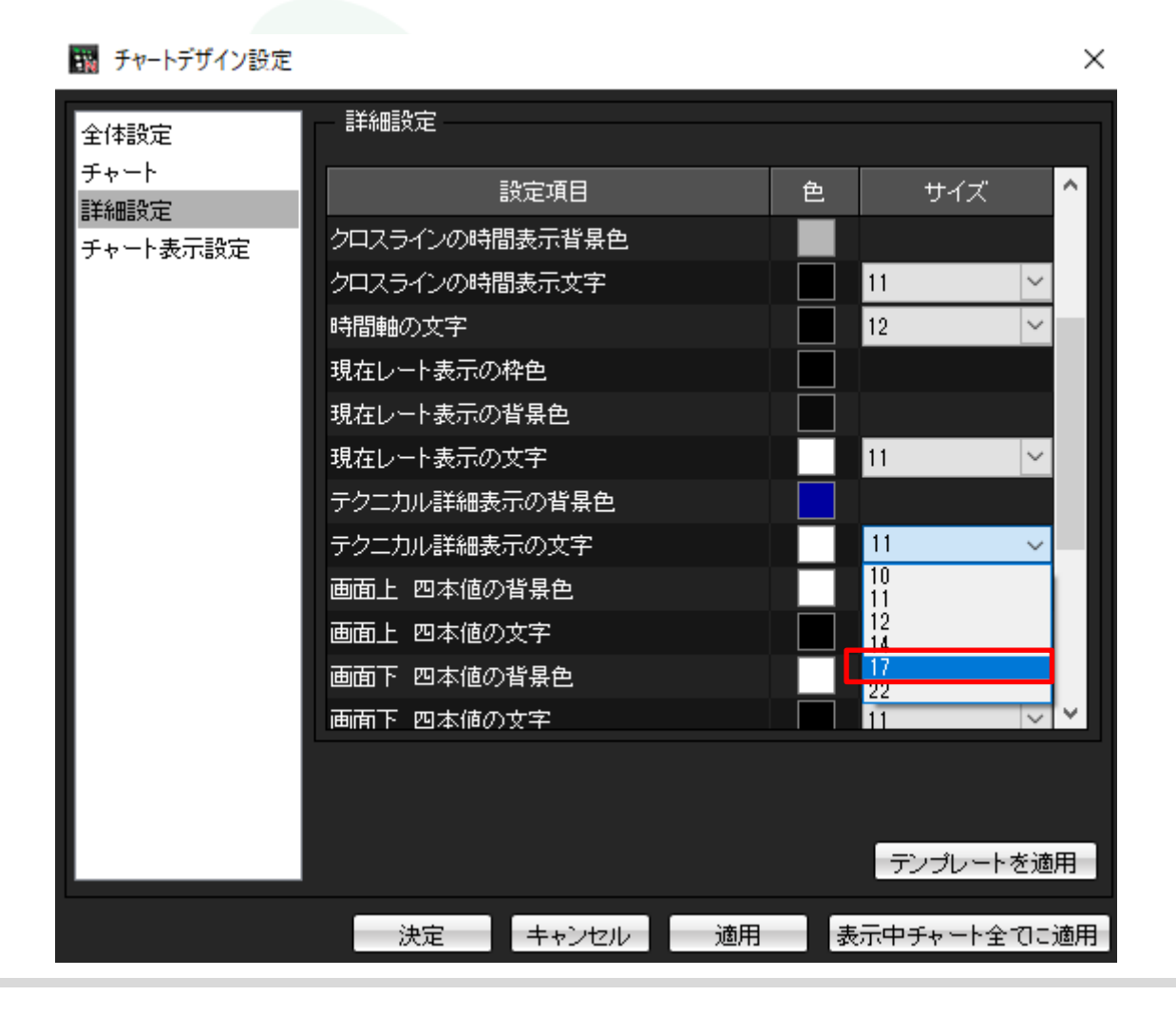

⑧全て設定し終えたら【適用】をクリックします。

| 👪 チャートデザイン設定     |                |   |         | ×      |
|------------------|----------------|---|---------|--------|
| 全体設定             | 詳細設定           |   |         |        |
| チャート<br>詳細語学     | 設定項目           | 色 | サイズ     | ^      |
| 非神政定<br>チャート表示設定 | クロスラインの時間表示背景色 |   |         |        |
|                  | クロスラインの時間表示文字  |   | 11      | $\sim$ |
|                  | 時間軸の文字         |   | 12      | ~      |
|                  | 現在レート表示の枠色     |   |         |        |
|                  | 現在レート表示の背景色    |   |         |        |
|                  | 現在レート表示の文字     |   | 11      | $\sim$ |
|                  | テクニカル詳細表示の背景色  |   |         |        |
|                  | テクニカル詳細表示の文字   |   | 17      | ~      |
|                  | 画面上 四本値の背景色    |   |         |        |
|                  | 画面上 四本値の文字     |   | 11      | $\sim$ |
|                  | 画面下 四本値の背景色    |   |         |        |
|                  | 画雨下 四本値の文字     |   | 11      | ~ *    |
|                  |                |   |         |        |
|                  |                |   |         |        |
|                  |                |   | テンプレート  | を適用    |
|                  |                |   |         |        |
|                  | 決定 キャンセル 適用    |   | 示中チャート全 | てに適用   |

⑨色の変更がチャート上に反映されました。【決定】をクリックし、【チャートデザイン設定】画面を閉じます。

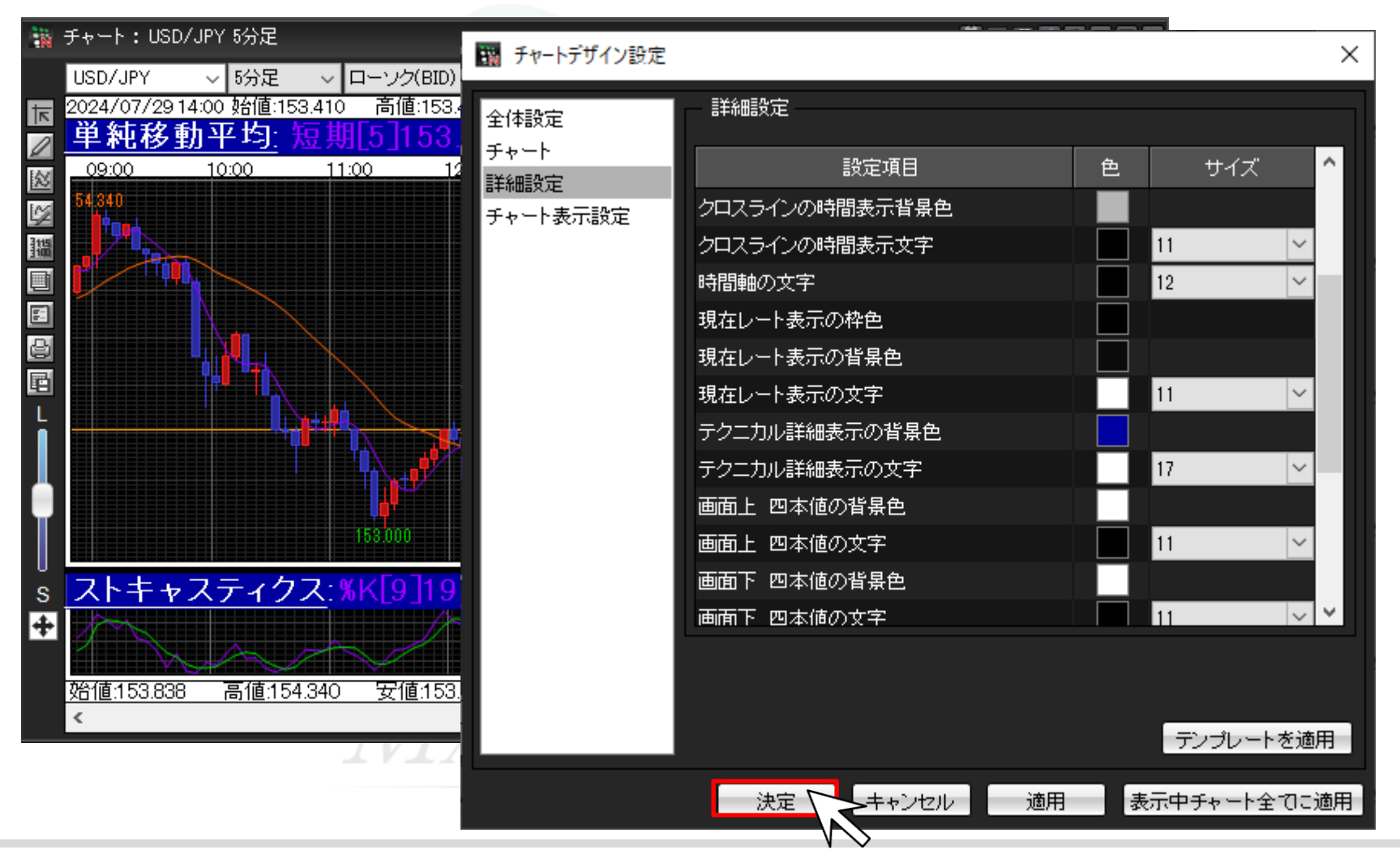

11設定できました。

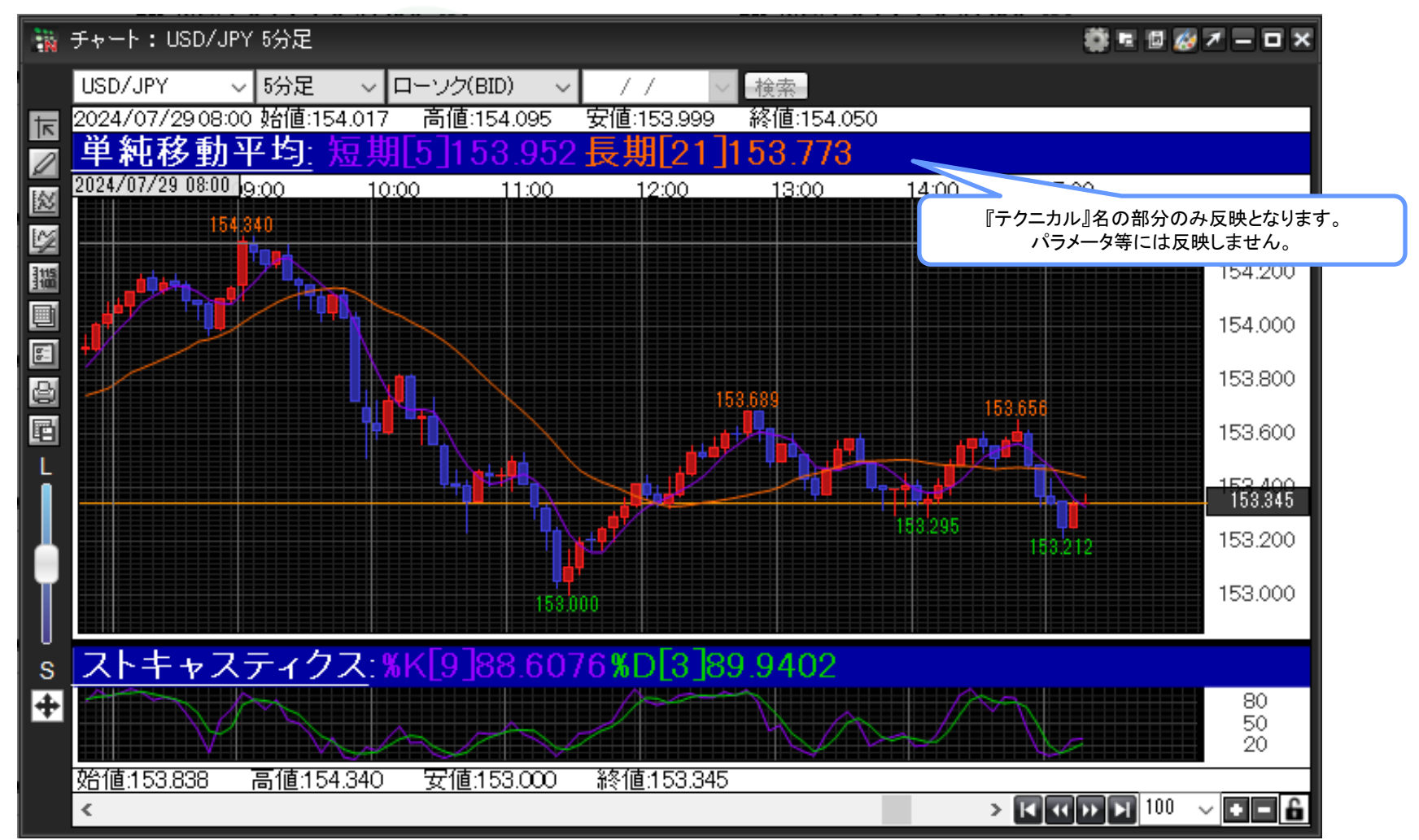